## )elete an Appointment Task

t Modified on 06/18/2025 4:18 pm EDT

⚠ Once a task is permanently deleted, it cannot be restored. Proceed with care.

- 1. Select Appointments > Scheduler.
- 2. Find your appointment.
- 3. Open the Appointment.
- 4. Locate and click on Tasks from the right-hand side panel.
- 5. Find the task you want to delete.
- 6. Click the 💼 icon to the right of the task.
- 7. Click Save.